## 미응시자 대상 3차영어진단평가 3월 29일(월)~31일(수) 실시

## ▶응시 순서 및 방법 \*필독\*

Pearson Test 실시- 개인 별 CEFR LEVEL 부여 Listening, Reading, Writing, Speaking 4영역에서 자신의 영어역량 확인 가능 1. 응시 사이트: https://english-testhub.pearson.com/printedinvite 2. 개인별 할당된 응시코드 입력 ⇒응시코드 예시 : MU73VN ※ Pearson사이트에 회원가입을 하는 것이 아닙니다. 위 응시사이트에 접속하면 응시코드를 입력하는 'Enter Invite Code'란이 나오니, 개별 응시코드부터 넣어주세요. 3. 계정 로그인 ⇒ID: Bufs + 학번8자리 (첫 알파벳 대문자 B) ⇒PW: Pw + 학번8자리 (첫 알파벳 대문자 P) 4. 응시 유의사항 ⇒Launch 'sample' test로 음향상태 및 마이크상태 확인 후, Launch test 진행 마이크가 있는 헤드셋 사용, 마이크 확인 필요 / 스피킹 파트 진행 시, 음성 크고 명확히 진행 필요 ⇒시험은 코드 한 개 당 한번만 응시 가능합니다. 코드를 사용하여 접속한 경우 바로 시험을 실시하여야 하고, 피치 못할 사정으로 재접속이 필요한 경우엔 https://english-testhub.pearson.com로 접속하여 계정 로그인 시 사용했던 Bufs학번8 자리/Pw학번8자리를 넣어주시기 바랍니다. ⇒모바일 환경에서는 응시가 불가능합니다. ⇒개별코드입력 후, 위에 제시한대로 ID/PW로 계정로그인을 했음에도 로그인오류가 발생하는 경우는 시스템을 담당하는 업체로 연락 바랍니다(02-3471-0096). 5. 응시 환경 ⇒엣지(Microsoft Edge)나 크롬(Chrome)에서 응시 바랍니다. 1) For PC-compatible computers • Operating System: Windows 7+ • Web Browser (in the latest version): Google Chrome, Mozilla Firefox, Edge Chromium 2) For Macintosh computers • Operating System: OS 10.13+

• Web Browser (in the latest version): Google Chrome, Mozilla Firefox, Safari

## 3) For all computers

- Processor: Intel Core™ Duo 2.0GHz or faster processor
- Screen resolution: 1280 px (we have responsive design that will adapt to your screen resolution)
- Memory: 4 GB or higher RAM
- Cookies: Must be enabled
- A stable internet connection throughout (recommended bandwidth 4G)